## How to Share Your Record with a Proxy

If you are a St. Charles patient between the ages of 14 to 17 and have your own MyChart Account, you can grant a parent or legal guardian (or any other trusted adult) access to your MyChart account as a proxy. The term "proxy" means someone who has access to a MyChart account that is not their own. By default, the proxy will have access to your account until you turn 18, however you can revoke proxy access at any time.

## TRY IT OUT

1. In your web browser, enter <a href="https://www.stcharleshealthcare.org/">https://www.stcharleshealthcare.org/</a> and click MyChart on the top toolbar. A MyChart LogIn window displays.

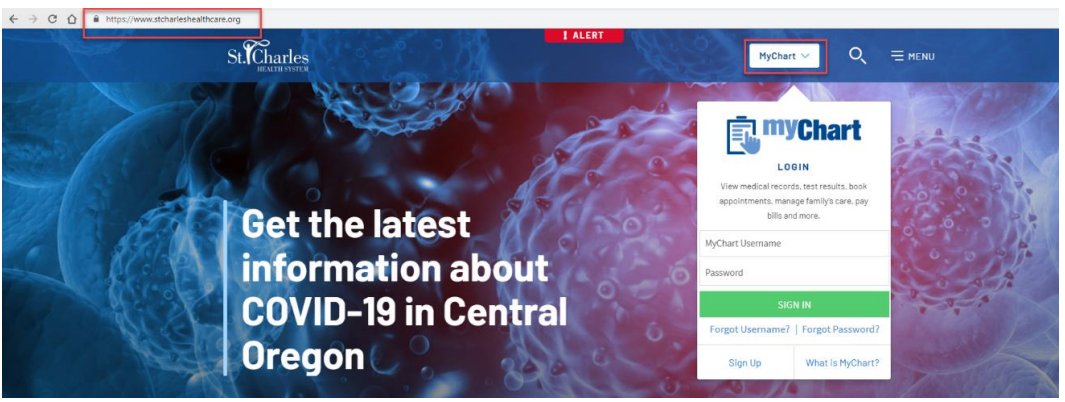

## MyChart Login

- 2. Enter your MyChart username and password, and click Sign In.
- 3. On the MyChart Homepage, click **Share your record**. Alternatively, navigate to **Health > Share My Record**.

|    |                             | What's in My Record?                    | Medical Tools                   |   |     |        |        |       |     |       |     |   |                                          |
|----|-----------------------------|-----------------------------------------|---------------------------------|---|-----|--------|--------|-------|-----|-------|-----|---|------------------------------------------|
| e  | Want to see information fro | Plan of Care<br>Test Results            | Lucy<br>Document Center         |   | you | 've re | cently | visit | ed. |       |     |   | Refill/Renew medications                 |
|    |                             | Health Summary<br>Current Health Issues | Who's Accessed My<br>Record?    |   |     |        |        |       |     |       |     | , | Review health summary                    |
|    |                             | Medications                             | Health Trends<br>Ouestionnaires |   |     |        |        |       |     |       |     |   |                                          |
|    |                             | Allergies<br>Preventive Care            | Research Studies                |   |     |        |        |       |     |       |     | 2 | Request Access to your child's<br>record |
|    |                             | Medical History<br>Immunizations        | Wallet Card<br>Symptom Checker  |   |     |        |        |       | EX  | PLORE |     |   | View and new bills                       |
|    |                             | End-of-Life Planning                    | Share My Record                 |   |     |        |        |       |     |       |     |   | view and pay bitts                       |
| Do |                             |                                         |                                 |   |     |        |        |       |     |       | - 6 |   | Get an estimate                          |
|    | You have no u               | coming tooks                            |                                 | < |     | M      | ay 202 | 0     |     | >     |     | 2 | oct un estimate                          |
|    | fou have no up              | coming tasks.                           |                                 | s | м   | т      | w      | т     | F   | s     |     | ~ | Share your record                        |
|    |                             |                                         |                                 |   |     |        |        |       | 1   | 2     |     | - |                                          |
|    |                             |                                         |                                 | 3 | 4   | 5      | 6      | 7     | 8   | 9     |     | • | Request a Record                         |

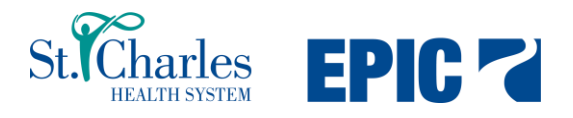

4. Click Friends and family access.

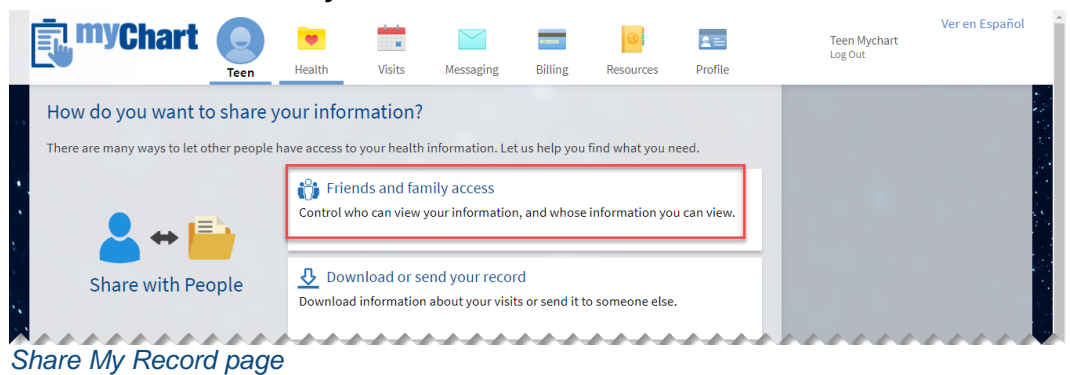

5. The Friends and Family Access page displays. Click Invite Someone.

|   | <b>The myChart</b>   | Teen      | e Health | Visits     | Messaging     | Billing | Resources | <b>R</b> = | Teen Mychart<br>Log Out | Ver en Español 🔺 |
|---|----------------------|-----------|----------|------------|---------------|---------|-----------|------------|-------------------------|------------------|
|   | Friends and Family   | Access    |          |            |               |         |           |            |                         |                  |
|   | Who Can See My Recor | d?        |          |            |               |         |           |            |                         |                  |
|   |                      |           | No one c | an see you | r information | n       |           |            |                         |                  |
|   | + INVI               | TE SOMEON | E        |            |               |         |           |            |                         |                  |
| F | riends and Far       | nily Ac   | cess p   | age        |               |         |           |            |                         |                  |

6. The Invite page displays. Complete all fields, and then click **Send Invite**.

| <b>MyChart</b>                                                                                                    | Teen He                                               | ealth Visits                                             | Messaging                       | Billing     | Resources                             | 2=<br>Profile                | Teen Mychart<br>Log Out | Ver en Español |
|----------------------------------------------------------------------------------------------------|-------------------------------------------------------|----------------------------------------------------------|---------------------------------|-------------|---------------------------------------|------------------------------|-------------------------|----------------|
| Invite Someone to H                                                                                                    | lave Access                                           | s to Your Recor                                          | d                               |             |                                       |                              |                         |                |
|                                                                                                    |                                                       |                                                          |                                 |             |                                       |                              |                         |                |
| <ol> <li>We will email an invitat<br/>someone you trust.</li> </ol>                                                                                           | tion to 🛛 💡                                           | 2 From the email, t<br>their MyChart to a<br>invitation. | hey can log in to<br>accept the | 3 The<br>by | ey must verify th<br>entering your da | ey know you<br>ate of birth. |                         |                |
| Who are you inviting?<br>*<br>Name                                                                                                    |                                                       |                                                          |                                 |             |                                       |                              |                         |                |
| Where should we send t                                                                                                    | his invitation                                        | 1?                                                       |                                 |             | _                                     |                              |                         |                |
| Email                                                                                                    |                                                       | Confirm emai                                             | l                               |             |                                       |                              |                         |                |
| *What kind of access wo                                                                                                    | ould you like t                                       | this person to hav                                       | ve to your cha                  | rt?         |                                       |                              |                         |                |
| Adult w/Consent                                                                                                    |                                                       |                                                          |                                 |             |                                       |                              |                         |                |
| This type of access is for an a<br>accessing another patient's<br>MyChart. This person will ha<br>to clinical information as we<br>messaging and scheduling f | adult<br>chart in<br>ave access<br>ell as<br>eatures. |                                                          |                                 |             |                                       |                              |                         |                |
|                                                                                                    |                                                       |                                                          |                                 |             |                                       |                              |                         |                |

7. An invitation email is sent. If the invitee has a MyChart account, they click **Accept Invitation**. If not, they click **Sign up now** to activate.

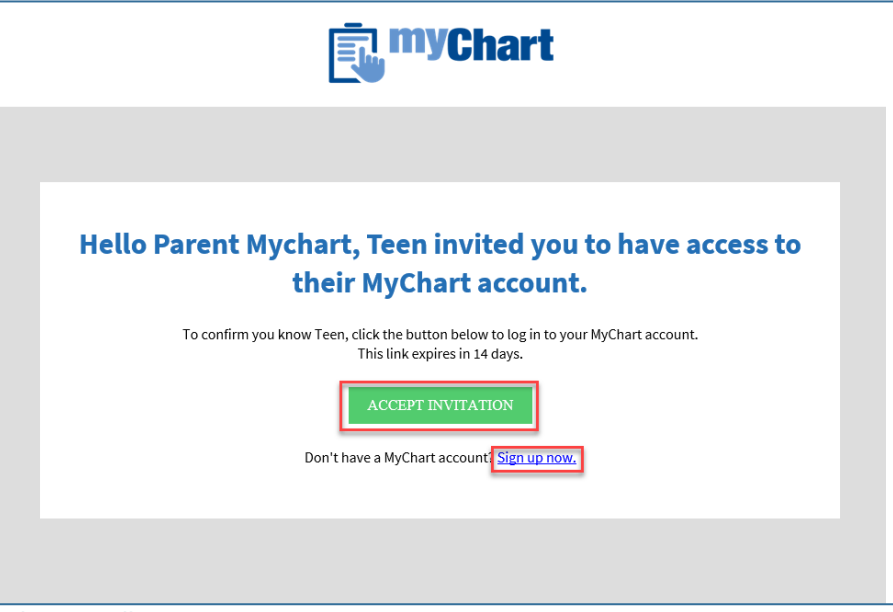

Invitee email

5

8. The invitee is prompted to log into their MyChart account. An invitation message displays. The invitee must enter the minor's date of birth, and click **Accept Invitation**.

| <b>myChart</b>                                                                                                    |  |
|----------------------------------------------------------------------------------------------------|--|
| Teen invited you to have access to their MyChart account * To confirm you <u>know Teen, enter th</u> eir date of birth. |  |
| MM/DD/YYYY ACCEPT INVITATION DECLINE INVITATION                                                                         |  |
|                                                                                                    |  |

Invitation message

 You, the minor, will receive an email (if St. Charles has your email address on file) confirming that another person has access to your MyChart Account. Returning to the Health > Share My Record > Friends and Family page, you can see that a proxy can now see your record. You can revoke access at any time by clicking **Revoke**.

| <b>The second second seco</b> | Teen   | Health | Visits | Messaging | Billing | Resources | <b>R</b><br>Profile | Teen Mychart<br>Log Out | Ver en Español |
|----------------------------------------------------------------------------------------------------|--------|--------|--------|-----------|---------|-----------|---------------------|-------------------------|----------------|
| Friends and Family                                                                                                    | Access |        |        |           |         |           |                     |                         |                |
| Who Can See My Record                                                                                                    | 1?     |        | _      |           |         |           |                     |                         |                |
| Parent Mychar<br>Their access is:<br>Adult w/Consent<br>Access until:<br>5/6/2024                                                                                                    | t<br>i | REVO   | )KE    |           |         | SOMEONE   |                     |                         |                |
| Whose Records Can I Se                                                                                                    | e?     |        |        |           |         |           |                     |                         |                |
| Teen Mychart                                                                                                    | ilv Ac |        | ane    |           |         |           |                     |                         |                |

10. To see who has accessed your MyChart account, go to **Health > Who's Accessed My Records.** A list of people that have accessed your MyChart account displays.

|      | <b>i myCh</b> a                                                         | art O                                                  | Health                                                                                                    | Visits                           | Messaging                                                                                                    | Billing | Resources      | 2 ==<br>Profile | Teen Mychart<br>Log Out | Ver en Español |
|------|-------------------------------------------------------------------------|--------------------------------------------------------|----------------------------------------------------------------------------------------------------|----------------------------------|----------------------------------------------------------------------------------------------------|---------|----------------|-----------------|-------------------------|----------------|
| •••• | Who's Accesse<br>This page allows you<br>MyChart Users<br>MyChart Users | ed My Record<br>to see who has acc<br>Third-Party App: | What's in My F<br>Plan of Care<br>Test Results<br>Health Summa<br>Current Health<br>Medications<br>Allergies<br>Preventive Cal<br>Medical Histor | Record?<br>ary<br>1 Issues<br>re | Medical Tools<br>Lucy<br>Document Center<br>Who's Accessed My<br>Record?<br>Health Trends<br>Questionnaires<br>Research Studies<br>Wallet Card |         |                |                 |                         |                |
|      | Accessed By                                                             | Time A                                                 | Immunization<br>End-of-Life Pla                                                                                                    | s<br>anning                      | Symptom Checker<br>Share My Record                                                                                                    |         | Type of Data A | ccessed         |                         |                |
|      | Parent Mychart                                                          | May 7, 2                                               | 020, 6:02 PM F                                                                                                    | DT                               | Accessed                                                                                                    |         | Your record    |                 |                         |                |
|      | Teen Mychart                                                            | May 7, 2                                               | 020, 6:01 PM F                                                                                                    | DT                               | Logged in                                                                                                    |         | Your record    |                 |                         |                |
|      | Teen Mychart                                                            | May 7, 2                                               | 020, 5:37 PM F                                                                                                    | DT                               | Logged in                                                                                                    |         | Your record    |                 |                         | 14             |
|      | Teen Mychart                                                            | May 7, 2                                               | 020, 5:16 PM P                                                                                                    | DT                               | Logged in                                                                                                    |         | Your record    |                 |                         |                |
|      | Teen Mychart                                                            | May 7, 2                                               | 020, 4:44 PM F                                                                                                    | DT                               | Logged in                                                                                                    |         | Your record    |                 |                         |                |
|      | Teen Mychart                                                            | May 7, 2                                               | 020, 2:11 PM F                                                                                                    | DT                               | Logged in                                                                                                    |         | Your record    |                 |                         |                |
|      |                                                                         |                                                        | There                                                                                                    | are no more                      | entries to show.                                                                                                    |         |                |                 |                         |                |

Who's Accessed My Record page

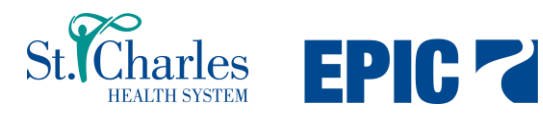